白浜こども園 こどもの森 メール連絡網 (0470-38-2140)

## メール連絡網の登録方法

※メール連絡網を携帯電話で受信するための登録方法です。この用紙は大切に保管ください。

迷惑メール対策を設定している場合

it-service.co.jp がらのメールを受信できるよう設定してください。設定方法 が不明な場合、携帯ショップへこの用紙をお持ちになりお尋ね下さい。

登録方法(メール)

 ① 右のQRコードを読み込んで登録ページにアクセスしてください。
 ※読取り機能がない携帯やスマホの場合は下記のURLにアクセスして下さい。
 またはヤフーなどで「アイティサービスシステム」と検索し、表示したページ
 右上の「メール連絡網登録」ボタンから登録用のページにアクセスできます。
 https://www.it-service.co.jp/b/9768/59604/66529

② 画面の入力フォームの内容にしたがって情報を入力して「設定」を押してください。次の画面で「空メールの送信」を押すと、メール作成画面が開くので内容を変えずメールを送信して下さい。すぐに自動返信メールが届くので、メールに記載された URL にアクセスして下さい。届かない場合は迷惑メール設定を確認し、再度空メールを送信して下さい。アクセスしたページでお名前などの情報を登録します。登録が完了すると登録完了メールが届きます。

登録方法(アプリ)

- アップルストア又はグーグルストアで「メール連絡網」を検索してください。
   メール連絡網(アイティサービスシステム)をダウンロードしてください。
- ② アプリを開きます。下記の番号を入力して「ページを開く」を押してください。
   ① 9768 ② 59604 ③ 66529
   ※すでに登録されている方は「既に登録されている方はこちら」を押してください。
   IDとパスワードを忘れた方は管理者にお問い合わせください。
- ③ 画面の入力フォームの内容にしたがって情報を入力すると登録が完了します。

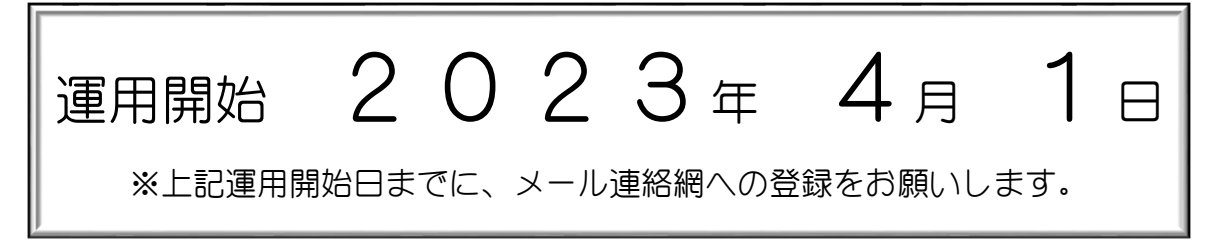

操作方法やシステムに関するお問い合わせ アサヒパワーサービス株式会社/TEL:0285-28-9811/受付時間:9:00~17:00(土日祝日はお休みです) ※アイティサービスシステムの不具合による個人情報漏洩等はアサヒパワーサービスの対応となります。

※OR コードや URL から登録ができない場合、下記に必要事項を記入し担当者へご提出下さい。

| お名前(学校や幼稚園保育園の場合はお子様のお名前): |  |
|----------------------------|--|
| 受信希望のメールアドレス               |  |

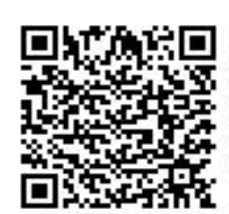

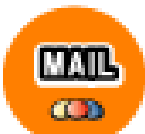

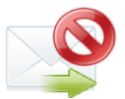